## Обновление программного обеспечения VesselView 7

Следующие инструкции описывают обновление программного обеспечения VesselView 7. Требуется доступ к Интернету, а также порт для связи, чтобы передать файл на карту micro SD с файловой системой FAT или FAT32.

## Резервное копирование точек маршрутов, маршрутов и курсов

Хотя точки маршрутов, маршруты и курсы не должны подвергаться воздействию, рекомендуется сделать их резервные копии перед началом обновления. В ходе процесса резервного копирования точки маршрутов, маршруты и курсы копируются на карту micro SD. Эта карта может быть той же картой, на которую копировались файлы обновления. В зависимости от объема информации, для которой выполняется резервное копирование, следует выбирать соответствующие карты.

- 1. Поверните ключ зажигания во включенное положение и проверьте, что система VesselView включена.
- 2. Вставьте карту micro SD в порт устройства чтения карт памяти до щелчка и фиксации.
- 3. Нажмите кнопку PAGES (Страницы) под вращающейся рукояткой.
- 4. Выберите «Tools» (Инструменты), затем «Files» (Файлы).
- 5. Выберите «Waypoints, Routes and Tracks» (Точки маршрутов, маршруты и курсы).

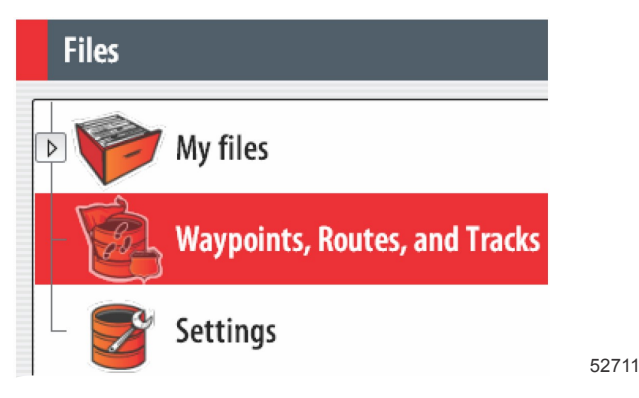

6. Выберите необходимый формат файлов и нажмите «Export» (Экспорт).

7. Выберите карту micro SD в качестве цели и выберите OK.

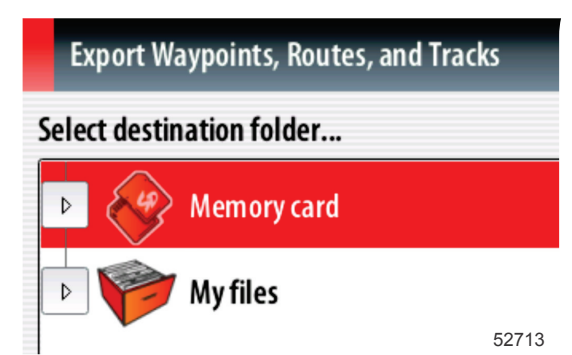

8. Введите имя файла резервного копирования с помощью экранной клавиатуры и нажмите клавишу Enter.

## Получение последней версии программного обеспечения

 Последнюю версию программного обеспечения дисплея можно загрузить на главном веб-сайте компании Mercury по адресу www.mercurymarine.com/vesselview. Чтобы определить версию программного обеспечения, установленного на дисплее VesselView, включите VesselView. При загрузке системы в правом нижнем углу экрана отобразится версия программного обеспечения. Если система VesselView уже включена, чтобы узнать текущую версию программного обеспечения VesselView, выберите «Settings>System>About» (Настройки>Система>О программе).

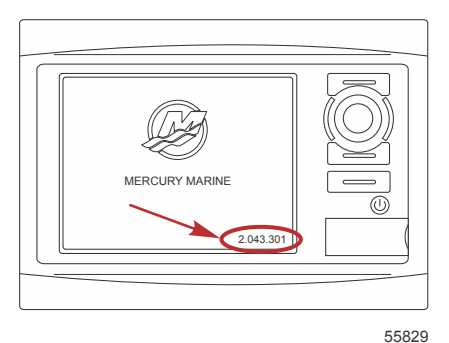

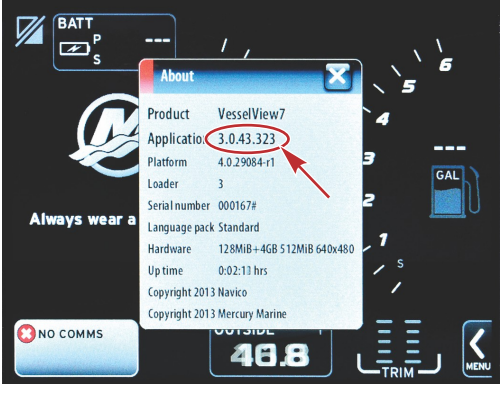

56944

- 2. Выберите продукт VesselView 7 и щелкните DOWNLOAD UPGRADE (Загрузить обновление).
- 3. В зависимости от настроек безопасности компьютера может отобразиться предупреждение безопасности. Щелкните «Allow» (Разрешить) для продолжения.
- 4. Создайте на жестком диске папку, чтобы сохранить в нее файл.
- 5. При запросе действий SAVE (Сохранить) и RUN (Выполнить) выберите SAVE (Сохранить) и сохраните файл на жестком диске.

ПРИМЕЧАНИЕ: Как правило, размер файла составляет 70–100 МБ.

ВАЖНАЯ ИНФОРМАЦИЯ: Некоторые браузеры могут изменить расширение файла. Убедитесь, что имя и расширение файла не изменены. Правильное расширение файла — .upd. Не переименовывайте файл и не меняйте расширение.

 После сохранения файла на жестком диске скопируйте файлы в корневой каталог пустой карты micro SD с файловой системой FAT или FAT 32 емкостью 512 Мб или более. Корневой каталог диска — это самый верхний уровень, а не папка.

## Обновление Vesselview

Важные замечания перед процедурой обновления и в ходе нее:

- Вы сделали резервную копию точек маршрутов, маршрутов и курсов?
- Каждый дисплей необходимо обновлять отдельно. Автоматическая сетевая функция для одновременного обновления нескольких систем VesselView не предусмотрена.
- Не выключайте дисплей и не отключайте питание в ходе обновления.
- Не извлекайте карту micro SD в ходе обновления.
- Убедитесь, что ключ зажигания находится в положении «Off» (Выкл.), а система VesselView не включена. ПРИМЕЧАНИЕ: В некоторых установках система VesselView может питаться от отдельной цепи, а не от цепи ключа зажигания во включенном положении.
  ВАЖНАЯ ИНФОРМАЦИЯ: Перед обновлением программного обеспечения система VesselView должна быть выключена как минимум на 30 секунд.
- 2. Вставьте карту micro SD в порт устройства чтения карт памяти до щелчка и фиксации.
- 3. Поверните ключ зажигания во включенное положение и проверьте, что система VesselView включена.
- 4. Дождитесь загрузки системы. На экране появится запрос об обновлении или отмене процесса.
- 5. С помощью вращающейся рукоятки выделите файл обновления и нажмите рукоятку для подтверждения.

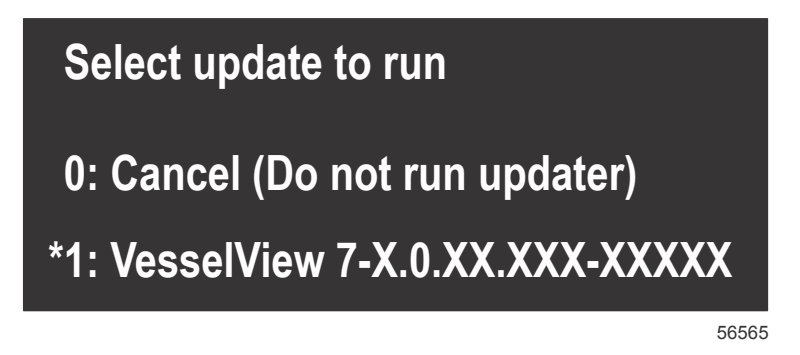

 Не переключайте ключ зажигания в выключенное положение, не выключайте систему VesselView и не извлекайте карту micro SD во время обновления программного обеспечения. Процедура обновления может занять несколько минут.

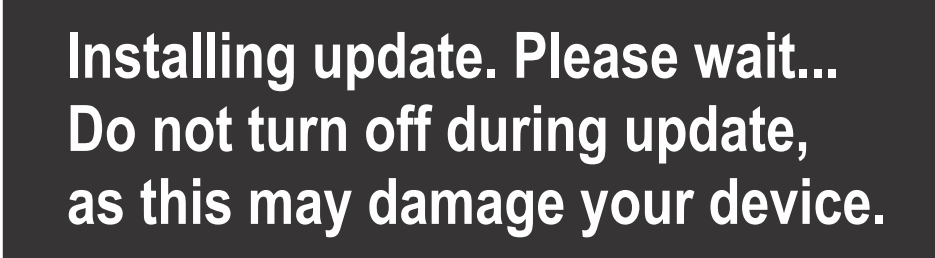

56562

7. По завершении выгрузки извлеките карту micro SD, и система автоматически перезагрузится для завершения обновления.

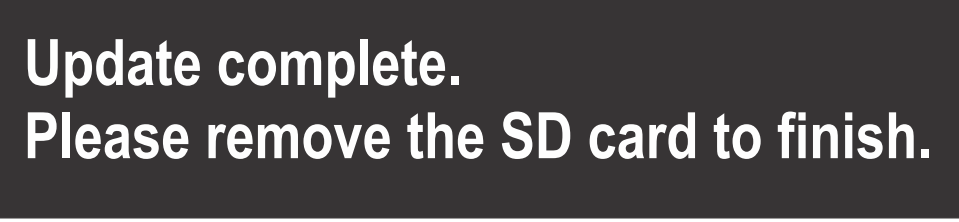

56563

8. Убедитесь в том, что новое программное обеспечение имеет правильную версию. Нажмите кнопку «Go To» (Переход), нажмите «Settings» (Настройки), выберите «Systems» (Система) и поверните рукоятку в положение «About» (О программе). Нажмите рукоятку для проверки. Отобразится текущая версия программного обеспечения. При выключении системы на 30 секунд и при последующем включении в правом нижнем углу начального экрана загрузки отобразится версия программного обеспечения.